附件:

## "中国知网在线教学平台"注册学习流程 及培训安排

一、注册报名流程

访问 https://k.cnki.net/themeInfo/606,进入即 可看到【立即报名】按钮,点击立即报名按钮。

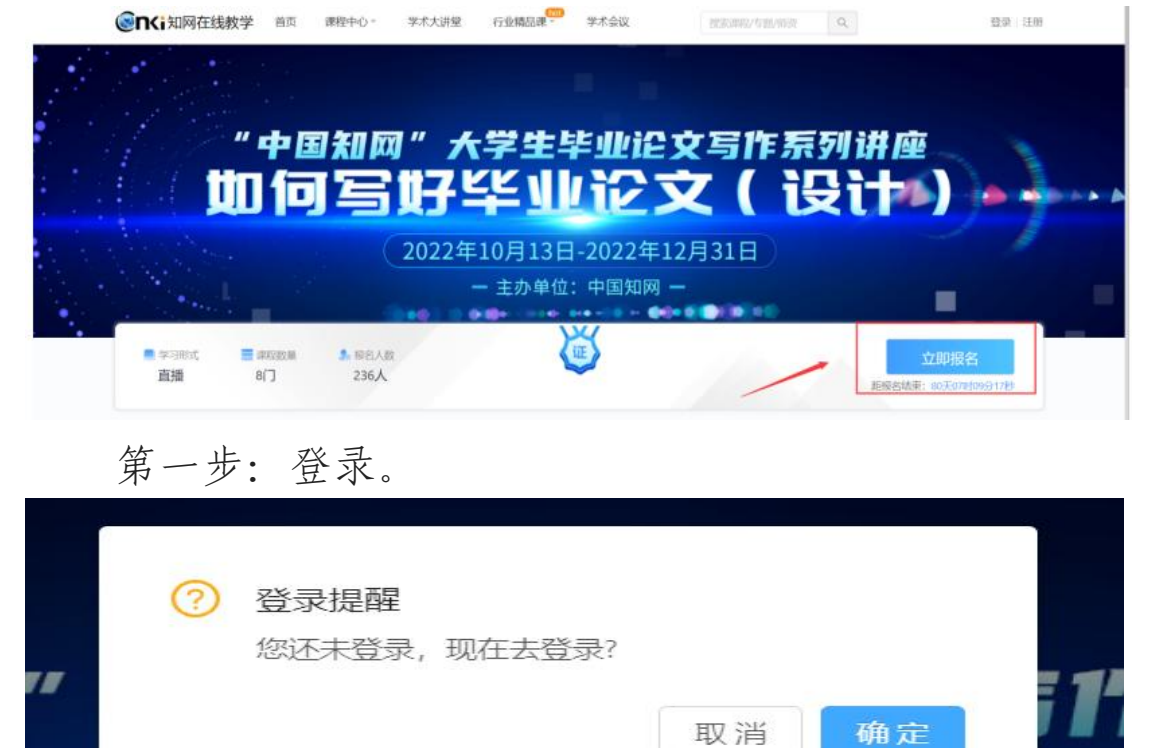

点击【确定】,跳转到登录页面。可以通过已注册的 知网账号进行登录,或通过第三方合作网站账号快速登录。

| WWW.cnki.net | 全球领先的数字图书馆 全天开放的知识超市  |
|--------------|-----------------------|
| 如果成就牛都       | 用户登录                  |
| ATCO         | 1 /0~8.48%/T819       |
|              | D 201 KARKAR ASTANCE  |
|              | ○ 下示市中型共 定定時有成百余()    |
|              |                       |
|              | 8 🔕 🚳 🚳               |
|              | CORD BEEN FIELD FIELD |
|              |                       |

第二步:登录成功后会跳转到原页面,右上角会有显示登录信息,此时已经成功登陆,可以进行报名。

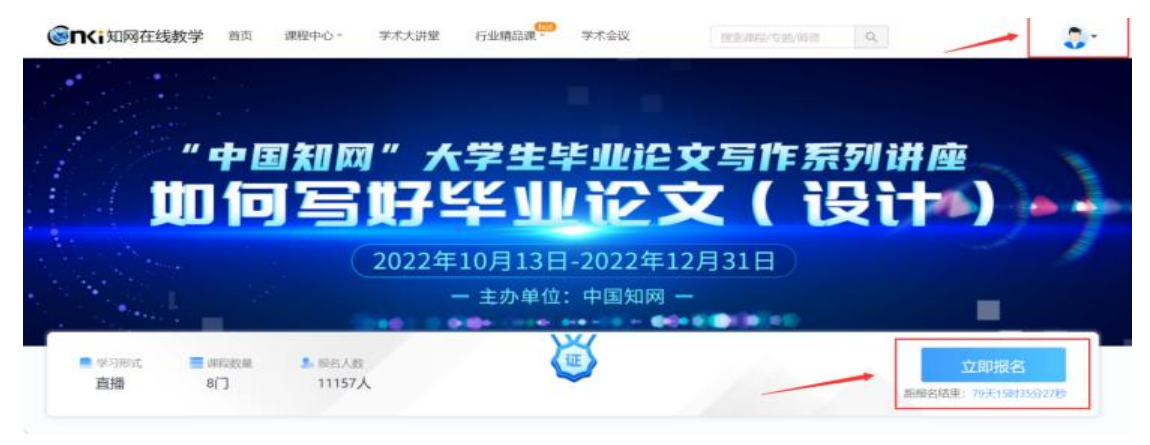

报名信息中:真实姓名、学校、学院、学号务必填写, 填写错误无法统计学习信息。

| 报名信息填写      |       |
|-------------|-------|
| 用户名         |       |
| i@qq.com    | 登陆用户名 |
| * 真实姓名      |       |
| 6 扬         | 姓名    |
| * 手机号码      |       |
| 3693        |       |
| * 单位/学校     |       |
| 1 大学        |       |
| * 部门/学院     |       |
| 信息工程学院      | 学院    |
| 身份          |       |
| ○ 教师 (●) 学生 |       |
| 学号/工号       |       |
| 1002        | 学号    |
| 立即报名        |       |

信息填写完毕,点击【立即报名】,系统提示【您的 报名信息已通过审核!】此时报名成功,可以进行学习。

|     |    | 报名信息   | 思填写    |  |
|-----|----|--------|--------|--|
|     | 您的 | 的报名信息E | 已通过审核! |  |
| 用户名 |    |        |        |  |

## 返回主页面,点击【去学习】,即可开始观看学习。

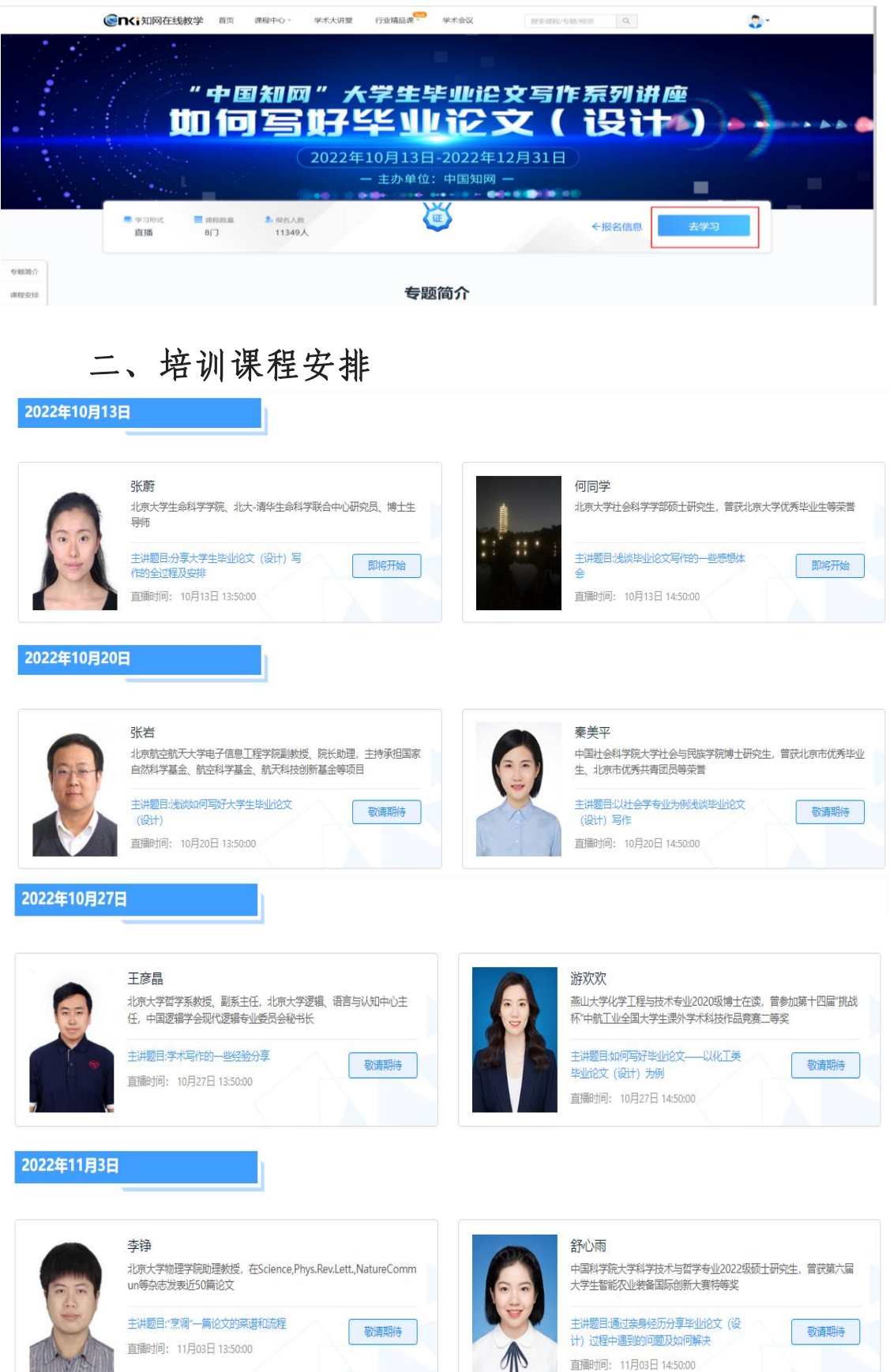